CCNA Discovery

家庭和小型企業網路

# 實驗 3.1.5 建立點對點網路

# 目標

- 使用教師提供的交叉電纜設計並建立一個簡單的點對點網路。
- 使用 ping 命令驗證對等電腦之間的連接。

# 背景知識/準備工作

在本實驗中,您將使用兩台 PC 和一條乙太網路交叉電纜規劃並建立一個簡單的點對點網路。

本實驗需要以下資源:

- 兩台 Windows XP Professional PC, 各自安裝有可以正常執行的網路介面卡 (NIC)
- 一條乙太網路交叉電纜

### 步驟1:畫出網路圖

a. 網路圖就是網路的邏輯拓撲圖。請在下面畫出由兩台 PC 連接而成的簡易點對點網路草圖。一台 PC 的 IP 位址為 192.168.1.1,另一台為 192.168.1.2。使用標籤識別連接媒體和任何需要的網路裝置。

b. 像這樣的簡單網路可以使用集線器或交換器作為中央連接裝置,也可以直接連接 PC。在兩台 PC 之間 進行直接乙太網路連接需要使用哪種電纜?

# 步驟 2:記錄 PC

a. 檢視每台 PC 的電腦名稱設定,並進行必要的調整。在每台 PC 上,選擇開始和控制台。連按兩下系統 圖示,然後按一下**電腦名稱**標籤。記下完整的電腦名稱後面顯示的電腦名稱:

| PC1 名稱: |  |
|---------|--|
| PC2 名稱: |  |

| 系統內容                       | ? 🔀                           |  |  |
|----------------------------|-------------------------------|--|--|
| 一般電腦名稱硬體                   | 也<br>進階 系統還原 自動更新 遠端          |  |  |
| Windows 使用下列資訊在網路上識別您的電腦。  |                               |  |  |
| 電腦描述(D):                   | Computer1                     |  |  |
|                            | 例如:"客廳的電腦"或"大明的電腦"。           |  |  |
| 完整電腦名稱:                    | ruanzhijun.                   |  |  |
| 工作群組:                      | BOFFIN                        |  |  |
| 如果您要使用網路識別<br>使用者帳戶,諸按 [網路 | 精靈來加入網域並建立本機 網路識別(N)<br>各識別]。 |  |  |
| 如果您要重新命名這部<br>[變更]。        | 電腦或將它加入網域,請按 變更(C)            |  |  |
|                            |                               |  |  |
|                            |                               |  |  |
|                            |                               |  |  |
|                            | 確定 取消 套用(A)                   |  |  |

- b. 檢查兩台 PC 的名稱是否相同。如果相同,請變更其中一台 PC 的名稱,方法是按一下**變更**按鈕,在電 **腦名稱**欄位中鍵入新名稱,然後按一下確定。
- c. 按一下確定關閉系統內容視窗。
- d. 爲什麼網路上每台 PC 都必須有唯一的名稱?

#### 步驟3:連接乙太網路電纜

- a. 使用教師提供的乙太網路交叉電纜。將電纜的一端插入 PC1 的乙太網路介面卡。
- b. 將電纜另一端插入 PC2 的乙太網路介面卡。在插入電纜時,應會聽到喀一聲,表示電纜連接器已正確 插入連接埠。

#### 步驟 4:驗證實體連線

- a. 在乙太網路交叉電纜連接到兩台 PC 之後,密切觀察每個乙太網路連接埠。指示燈亮起(通常呈綠色或 琥珀色)表示兩個網路介面卡之間已經建立實體連線。嘗試從一台 PC 上拔下電纜然後重新插入,檢查 指示燈是否會熄滅後再亮起。
- b. 轉到控制台,連按兩下網路連線圖示,確認區域連線已經建立。下圖所示為使用中的區域連線。如果 實體連線有問題,區域連線圖示上將會顯示紅色的X,並且顯示文字網路電纜已拔除。

| 🗳 網路連線                                                                                    |        |
|-------------------------------------------------------------------------------------------|--------|
| 檔案(F) 編輯(E) 檢視(V) 我的最愛(A) 工具(T) 進階(N) 說明(H)                                               | 1      |
| 🕞 上一頁 🔹 🌍 🔹 🏂 搜尋 🍺 資料夾 🛄 🔹                                                                |        |
| 網址(D) 📚 網路連線                                                                              | 💌 🄁 移至 |
|                                                                                           |        |
| <ul> <li>2 建立一個新連線</li> <li>2 設定家用或小型辦公室網路</li> <li>※ 變更您的 Windows 防火<br/>牆設定值</li> </ul> |        |
| 諸参問                                                                                       |        |
| (1) 網路疑難排解                                                                                |        |
| 其他位置                                                                                      |        |
| <ul> <li></li></ul>                                                                       |        |
| 1 1012/17                                                                                 |        |

c. 如果**區域連線**表示沒有連接,請重複步驟3和4進行疑難排解,可能還需要向教師確認您使用的是乙 太網路交叉電纜。

# 步驟 5:設定 IP 設定値

- a. 設定兩台 PC 的邏輯位址,使它們可以使用 TCP/IP 通訊。在其中一台 PC 上,開啓「控制台」,連按 兩下「網路連線」圖示,然後右鍵按一下連接的「區域連線」圖示。從下拉功能表中選擇「內容」。
- b. 在**區域連線內容**視窗中,捲動到 Internet Protocol (TCP/IP) 並將其反白顯示。按一下內容按鈕。

| _ Local Area Connection 內容 ?                                                                                                    |   |
|----------------------------------------------------------------------------------------------------|---|
| 一般 驗證 進階                                                                                                    |   |
| 連線使用:                                                                                                    |   |
| 💵 Realtek R TL8139 Family PCI Fast Etl [設定(C)                                                                                                    |   |
| 运個連線使用下列項目(O):                                                                                                    |   |
| <ul> <li>Client for Microsoft Networks</li> <li>File and Printer Sharing for Microsoft Networks</li> <li>QoS Packet Scheduler</li> <li>Internet Protocol (TCP/IP)</li> </ul> |   |
| 安裝(N) 解除安裝(U) 內容(R)<br>描述<br>傳輸控制通訊協定/網際網路通訊協定(TCP/IP)。這是預<br>設的廣域網路通訊協定,提供不同網路之間的通訊能<br>力。                                                                                  |   |
| <ul> <li>✓連線後,在通知區域內顯示圖示(₩)</li> <li>✓ 在這個連線只有有限連線或沒有連線能力時通知我(M)</li> </ul>                                                                                                  |   |
| 確定 取消                                                                                                    | _ |

c. 選擇使用下列的 IP 位址選項按鈕,然後輸入以下資訊:

|                 | IP 位址          | 192.168.1.1       |       |
|-----------------|----------------|-------------------|-------|
|                 | 子網路遮罩          | 255.255.255.0     |       |
|                 |                |                   |       |
| Internet Protoc | ol (TCP/IP) 內容 |                   | ? X   |
| 一般              |                |                   |       |
| 如果您的網路          | 格支援這項功能・您可     | I以取得自動指派的 IP      | 設定。否  |
| 則,您必須讚          | 同問網路系統管理員正     | E確的 IP 設定。        |       |
|                 |                |                   |       |
|                 | 暃IP 位址(O)      |                   |       |
|                 | リ的 IP 位址(S): − | 100 160 1         |       |
| 1F 177-7E(1):   |                | 192.108.1.        | 1     |
| 子網路遮罩           | ₤(U):          | 255 . 255 . 255 . | 0     |
| 預設閘道(1          | D):            | · · ·             |       |
| ○自動取得           | 鼻DNS 伺服器位址(B)  | )                 |       |
| ⊙ 使用下歹          | 山的 DNS 伺服器位址(  | (E):              |       |
| 慣用 DNS (        | 伺服器(P):        |                   |       |
| 其他 DNS (        | 伺服器(A):        |                   |       |
|                 |                |                   |       |
|                 |                |                   | 進階(V) |
|                 |                | 確定                | 取消    |

- d. 按一下確定, Internet Protocol (TCP/IP)內容視窗即會關閉。按一下關閉按鈕退出區域連線內容視窗。
- e. 使用以下資訊對第二台 PC 重複步驟 5a 5d:

| IP 位址 | 192.168.1.2   |  |
|-------|---------------|--|
| 子網路遮罩 | 255.255.255.0 |  |

#### 步驟 6:驗證兩台 PC 之間的 IP 連接

注:要測試 PC 之間的 TCP/IP 連接,兩台 PC 上都必須暫時停用 Windows 防火牆。測試完成之後,應重新啓用 Windows 防火牆。

- a. 在 PC1 的 Windows XP 桌面上,按一下開始。從「開始」功能表中選擇控制台,然後連按兩下網路連線。
- b. 右鍵按一下**區域連線**圖示並選擇內容。按一下進階標籤。找到並按一下設定值按鈕。
- c. 請注意防火牆設定對乙太網路連接埠是啓用(開啓)還是停用(關閉)。

- d. 如果啓用了防火牆設定,請按一下**關閉(不建議使用)**選項按鈕以停用防火牆。在後面的步驟中將重 新啓用該設定。在此對話方塊以及下一個對話方塊中按一下**確定**以套用此設定。
- e. 現在兩台 PC 在實體上已經連接並且正確設定了 IP 位址,接下來需要確認它們可以相互通訊。ping 命令是完成此工作的簡單方式。Windows XP 作業系統內建有 ping 命令。
- f. 在 PC1 上,依次選擇**開始**和執行。鍵入 cmd,然後按一下確定。將會出現 Windows 命令提示視窗, 如下圖所示。
- g. 在 > 提示符後, 鍵入 ping 192.168.1.2 並按 Enter。ping 成功即表示存在 IP 連接。其結果應類似於 下圖。

```
C:\WINDOWS\system32\cmd.exe
Microsoft Windows XP [版本 5.1.2600]
(C) Copyright 1985-2001 Microsoft Corp.
C:\Documents and Settings\logon>ping 192.168.1.2
Pinging 192.168.1.2 with 32 bytes of data:
Reply from 192.168.1.2: bytes=32 time<1ms TTL=128</p>
Reply from 192.168.1.2: bytes=32 time<1ms TTL=128</p>
Reply from 192.168.1.2: bytes=32 time<1ms TTL=128</p>
Reply from 192.168.1.2: bytes=32 time<1ms TTL=128</p>
Reply from 192.168.1.2: bytes=32 time<1ms TTL=128</p>
Ping statistics for 192.168.1.2:
Ping statistics for 192.168.1.2:
Packets: Sent = 4, Received = 4, Lost = 0 (0% loss),
Approximate round trip times in milli-seconds:
Minimum = 0ms, Maximum = 0ms, Average = 0ms
```

- h. 在第二台 PC 上重複步驟 6a-6c。第二台 PC 將 ping 192.168.1.1。
- i. 關閉兩台 PC 上的 Windows 命令提示視窗。

## 步驟7:使用網路上的芳鄰驗證連接

a. 網路上的 PC 之間可以共用資源。透過網路上的芳鄰應該可以看見包含共用資源的 PC。在 PC1 上, 選擇開始,按一下網路上的芳鄰,然後按一下左面板中的檢視工作群組電腦。

| 🛃 Boffin                                                                                               |                           |              |  |  |  |
|----------------------------------------------------------------------------------------------------|---------------------------|--------------|--|--|--|
| 檔案(F) 編輯(E) 檢視(V) 我的最愛(A) 工具(T) 説明(H)                                                                  |                           |              |  |  |  |
| G ⊥-頁            →          か         →                                                                | 韓 🕞 資料夾 🛄 🕇               |              |  |  |  |
| 網址(D) 齃 Boffin                                                                                         | 網址(D) 🛃 Boffin            |              |  |  |  |
| 網路工作 🙁                                                                                                 |                           | Chengxiangxu |  |  |  |
| <ul> <li>              新増一個網路位置</li></ul>                                                              | Chenlin                   | Chenmq       |  |  |  |
| <ul> <li>√ 線網路</li> <li>√ 線網路</li> <li>√ 検視工作群組電腦</li> <li>● 顯示已連接網路 UPnP 装置</li> <li>● 的圖示</li> </ul> | translation (Dinggaofeng) | Dpublic      |  |  |  |

- b. 是否看到點對點網路中另一台 PC 的對應圖示?\_\_\_\_\_\_
- c. 另一台 PC 的名稱是什麼?\_\_\_\_\_
- d. 它是您在步驟 2 中記錄的名稱嗎?\_\_\_\_\_
- e. 在第二台 PC 上執行步驟 7a。
- f. 關閉所有開啓的視窗。

## 步驟8:(可選 – 僅在防火牆最初啓用時使用)重新啓用防火牆

- a. 如果在步驟 6 中停用了 Windows 防火牆,請按一下開始,選擇控制台,然後開啓網路連線控制台。
- b. 右鍵按一下乙太網路連線圖示並選擇內容。按一下進階標籤。找到並按一下設定值。
- c. 如果防火牆設定為停用(並且在本實驗開始前為啓用),請按一下**開啓**選項按鈕以啓用防火牆。在此 對話方塊以及下一個對話方塊中按一下確定以套用此設定。